# **VVN Controlepost app** VVN Praktisch Verkeersexamen

# <image>

Handleiding voor scholen en verkeersouders.

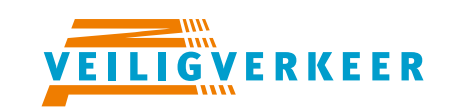

ledereen veilig over straat

# Inleiding

Leuk dat je gebruik gaat maken van de controlepost app. Hèt digitale hulpmiddel voor het organiseren van het VVN praktisch Verkeersexamen. In deze handleiding leiden we je in een aantal stappen door het examen. Veel succes.

Deze handleiding is bedoeld voor een examen met 1 school. Wil je het praktisch examen voor meerdere scholen organiseren? Neem dan contact met ons op via: administratie@vnn.nl

# Route aanmaken

Als je voor het eerst inlogt op de website **praktischexamen.vvn.nl**, ga je eerst de route aanmaken. De route bestaat uit een aantal controleposten.

Let op: in dit systeem maak je niet de routebeschrijving aan, je plant alleen de controleposten.

### Tip

We raden aan om tussen de 8 en 12 controleposten te gebruiken. De route is meestal tussen de vier en vijf kilometer lang. Plan de route linksom, dan heb je meer mogelijkheden om een bocht naar links te maken.

| VEILIG VERKEER Praktisch |                                                                                                    |          |
|--------------------------|----------------------------------------------------------------------------------------------------|----------|
| De Verkeerstuin          | Dashboard / Route aanmaken                                                                                                    |          |
| Praktische examens       | Route aanmaken                                                                                                    |          |
| Q Routes                 | Route                                                                                                    |          |
|                          | De naam van de route kan bijvoorbeeld het buurthuis, politiebureau of een<br>ander herkenningspunt bij de start van de route zijn. |          |
|                          | Naam                                                                                                    |          |
|                          |                                                                                                    |          |
|                          | Adres                                                                                                    |          |
|                          |                                                                                                    |          |
|                          | Postcode                                                                                                    |          |
|                          |                                                                                                    |          |
|                          | Plaats                                                                                                    |          |
|                          |                                                                                                    |          |
|                          |                                                                                                    |          |
|                          | < TERUG                                                                                                    | AANMAKEN |

Geef de route een naam (bijvoorbeeld de naam van je school). Als het startpunt bij je school is, vul je hier het adres van je school in.

| VEILIG WERKEER Praktisch |                  |             |                       | HELP   |
|--------------------------|------------------|-------------|-----------------------|--------|
| De Verkeerstuin          | Routes           |             |                       |        |
| Praktische examens       | Naam             | Adres       | Aantal controleposten |        |
| Q Routes                 | De Verkeerstuin  | Kruising 33 | Geen controleposten   | ВЕКІЈК |
|                          |                  |             |                       |        |
|                          | + ROUTE AANMAKEN |             |                       |        |

Nu ga je de controleposten aanmaken. Klik op **BEKIJK** om de route te openen.

Klik op **CONTROLEPOST AANMAKEN**. Je vult hier een aantal gegevens in over de post en kiest een aantal onderdelen uit de lijst waarop gecontroleerd moet op deze post. Deze verrichtingen worden straks zichtbaar in de controlepost app. Door op de pijltjes te klikken, kun je de volgorde van de handelingen per controlepost veranderen. Onderaan de lijst staan de verrichtingen onveilig gedrag en ernstige fout. Deze zijn altijd zichtbaar in de app.

| VEILIGWERKEER Praktisch | examen                                                                                                    | HELP                                                                                                    |
|-------------------------|----------------------------------------------------------------------------------------------------|----------------------------------------------------------------------------------------------------|
| De Verkeerstuin         | Dashboard / Controlepost aanmaken Controlepost aanmaken                                                                                                    |                                                                                                    |
| ✓ Routes                | Controlepostgegevens<br>Vul bij de omschrijving van de controlepost een herkenningspunt in voor<br>verduidelijking van de locatie van de controlepost. Bijvoorbeeld: 'de<br>rotonde' of 'de stoplichten'. | Onderdelen<br>Selecteer de onderdelen waar deze controlepost op moet controleren.<br>Aanbevolen: kies 1 tot 3 extra onderdelen, naast de twee onderdelen<br>'Onveilig gedrag' en 'Ernstige fouten'. |
|                         | Naam<br>Post 1: Postweg/Parklaan                                                                                                    | <ul> <li>↑↓ ✓ Voorrang geven</li> <li>↑↓ ✓ Richting aangeven</li> </ul>                                                                                                    |
|                         | Omschrijving @ optioneel                                                                                                    |                                                                                                    |
|                         | Links afslaan                                                                                                    | ↑↓ Op de juiste plaats stoppen                                                                                                    |
|                         | Adres optioneel<br>Straatnaam                                                                                                    | t + □ Op tijd stoppen                                                                                                    |
|                         | Postcode optioneel                                                                                                    | ↑↓ 🔲 Verkeer voor laten gaan bij links afslaan                                                                                                    |
|                         | Postcode                                                                                                    | ↑↓ Uvorsorteren                                                                                                    |
|                         | Plaats optioneel                                                                                                    | ▼ + Kleine bocht naar rechts maken ↑ + Links en/of rechts kijken                                                                                                    |
|                         | Plaats                                                                                                    | ↑↓ ☐ In juiste vak staan/inrijden                                                                                                    |

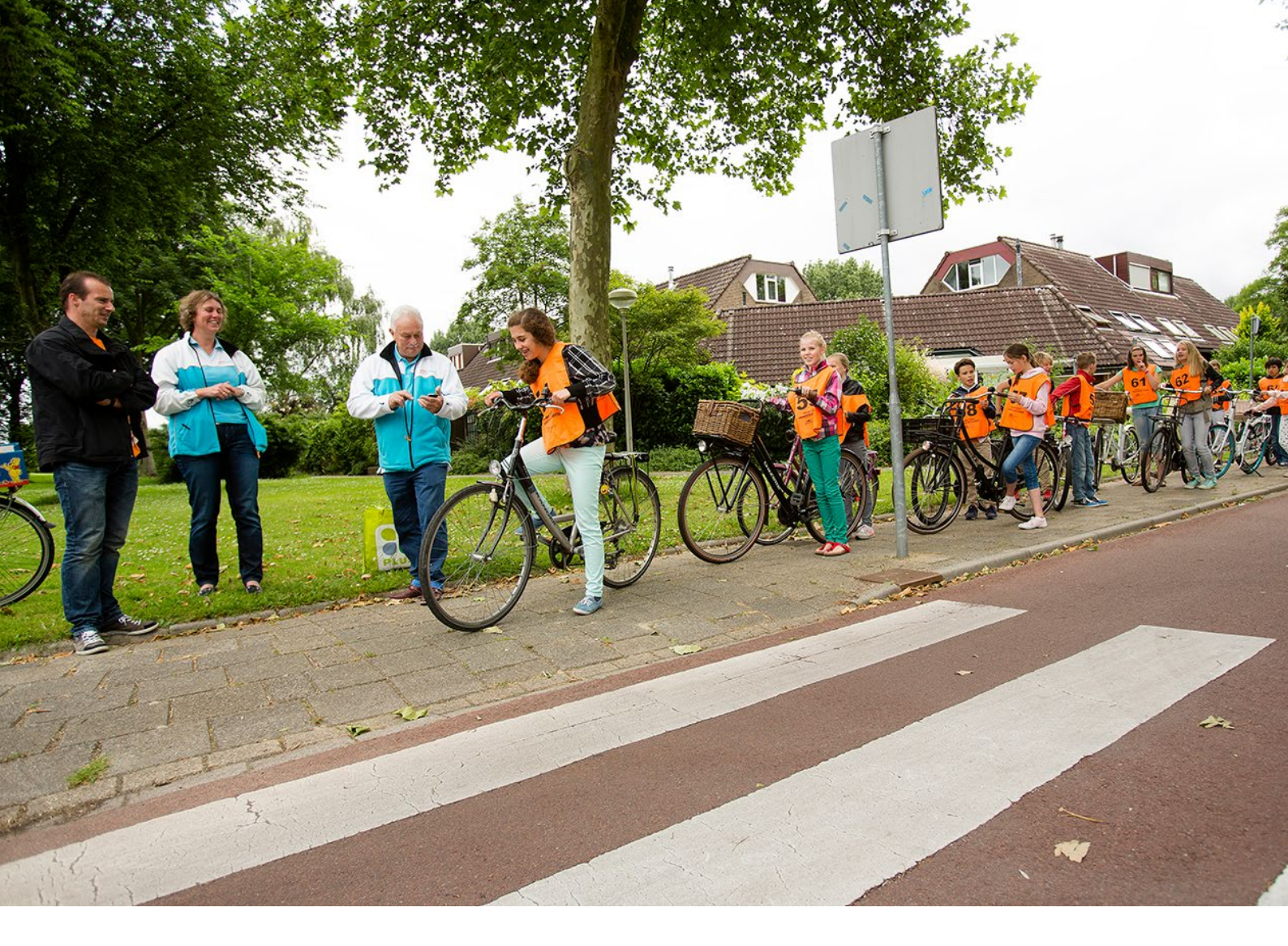

**Onveilig gedrag:** dit kan de ouder op de post aankruisen als het kind onveilig gedrag vertoont, anders dan de gekozen verrichtingen. Dit wordt geteld als 1 fout, net als de andere verrichtingen

**Ernstige fout:** dit kan de ouder op de post aankruisen als het kind door rood rijdt, een ernstige voorrangsfout maakt of de rode lichten negeert bij een spoorwegovergang.

Klik rechtsonder op **AANMAKEN**. Je hebt nu 1 controlepost aangemaakt. Herhaal dit voor alle controleposten.

### Tip

Kies 2 tot 3 verrichtingen per post. Zorg ervoor dat de verrichtingen goed verdeeld worden over de posten. Niet elke verrichting is van toepassing en sommige worden misschien vaker gebruikt.

# **2** Praktisch Verkeersexamen aanmaken

| VEILIG VERKEER Praktisch                    |                                                                                                    |                        | HELP |
|---------------------------------------------|----------------------------------------------------------------------------------------------------|------------------------|------|
| De Verkeerstuin  Praktische examens  Routes | Praktische examens         Alles © Concept © Wacht op inschrijvingen © Wacht op beoordelingen         #       Datum         Route         Er zijn nog geen praktische examens. | 0 Afgerond 0<br>Status |      |

Klik op **PRAKTISCHE EXAMENS** in de linkerkolom en dan op + **PRAKTISCH EXAMEN AANMAKEN**.

| VEILIGWERKEER Prakti          |                                                      | HELP     |
|-------------------------------|------------------------------------------------------|----------|
| De Verkeerstuin               | Praklische examens / Examen aanmaken Examen aanmaken |          |
| Praktische examens     Routes | Datum<br>16/04/2020                                  |          |
|                               | De Verkeerstuin                                      | AANMAKEN |

Je vult nu de datum van jullie praktische Verkeersexamen in, selecteert de route en klikt op AANMAKEN.

| VEILIGWERKEER P    | aktisch examen HELP                                                                                                    |                   |
|--------------------|----------------------------------------------------------------------------------------------------|-------------------|
| De Verkeerstuin    | Praklische examens / Praklisch examen #1048                                                                                 | ☑ De Verkeerstuin |
| Praktische examens |                                                                                                    |                   |
| ♀ Routes           | OVERZICHT     LEERLINCEN     CONTROLEPOSTEN     EXAMENRESULTATEN       Startnr.     Naam       Er zijn nog geen leerlingen. |                   |
|                    | LEERLINGEN IMPORTEREN                                                                                                    | NG TOEVOEGEN      |
|                    |                                                                                                    |                   |

Je komt nu op de overzichtspagina van het examen. Klik op de tab LEERLINGEN om de namen van de kinderen erin te zetten. Je kunt dit doen door een leerlingenlijst te importeren (.xls) of de leerlingen handmatig toe te voegen.

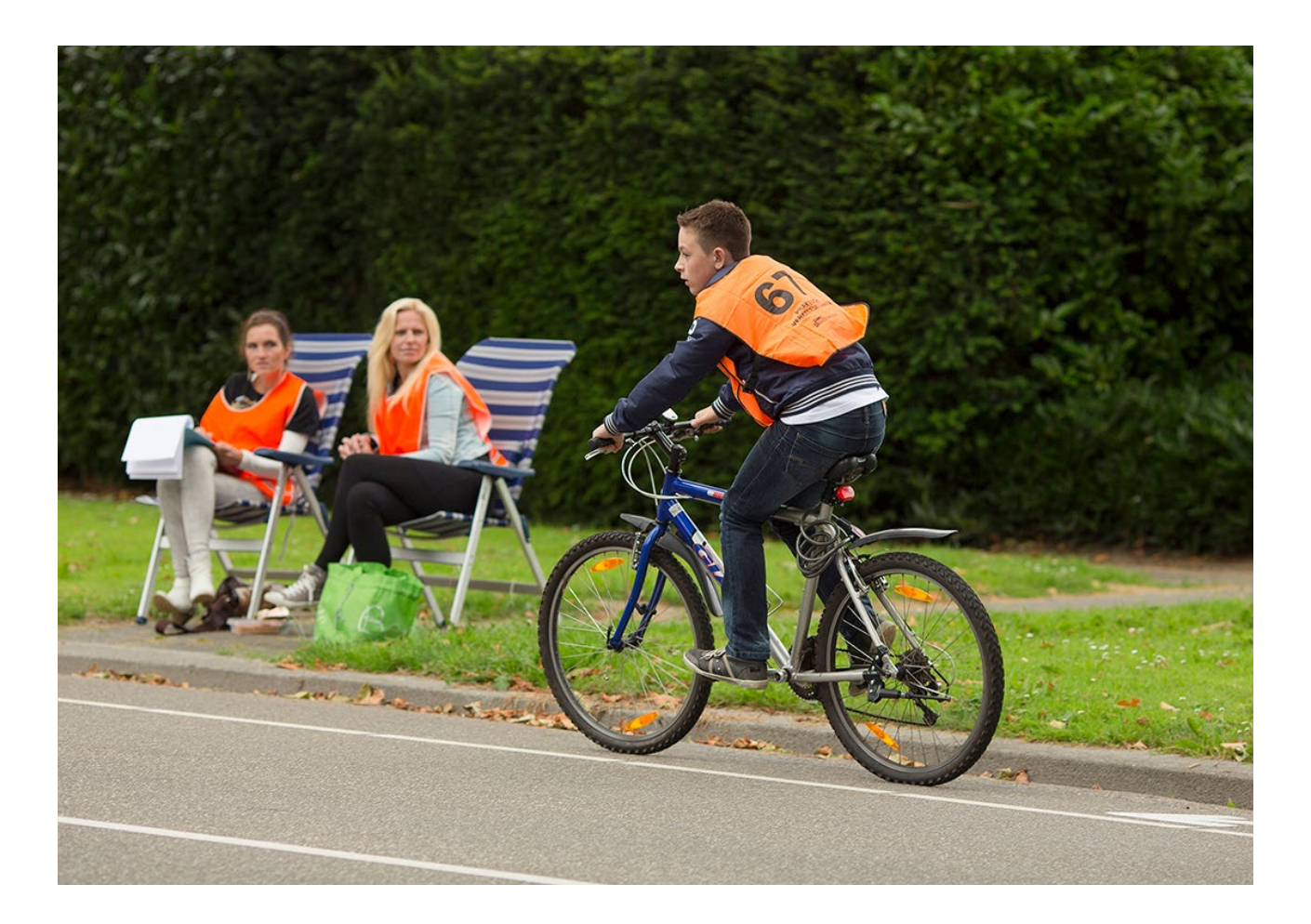

# **3** Leerlingen beoordelen

Je hebt nu de route aangemaakt, het examen aangemaakt en de leerlingen erin gezet. Je bent nu klaar om de leerlingen te beoordelen met de controlepost app.

| VEILIG VERKEER F           | raktisch examen                                                    |                                 | HELP UITLOGGEN                                |
|----------------------------|--------------------------------------------------------------------|---------------------------------|-----------------------------------------------|
| De Verkeerstuin            | Praktische examens / Praktisch examen #1048 Praktisch examen #1048 | MACHT OP BEOORDELINGEN          | 📅 donderdag 16 april 2020 🛛 Q De Verkeerstuin |
| Praktische examens  Routes | OVERZICHT LEERLINGEN 8<br>Status van examen succesvol aangepast.   | CONTROLEPOSTEN EXAMENRESULTATEN |                                               |
|                            | Statistieken                                                       |                                 | Acties                                        |
|                            | 8                                                                  | 0                               | 🖞 Verwijderen                                 |
|                            | Leerlingen ingevoerd                                               | Leerlingen beoordeeld           | Status @<br>Wacht op beoordelingen            |
|                            |                                                                    |                                 | OPSLAAN                                       |

Ga naar het overzicht en zet het examen op status: Wacht op beoordelingen en klik op OPSLAAN.

| V <u>EILIG</u> VERKEER                 |                                                                                                    | UITLOGGEN         |
|----------------------------------------|----------------------------------------------------------------------------------------------------|-------------------|
| De Verkeerstuin     Praktische examens | Praktische examens / Praktisch examen #1049 Praktisch examen #1049 wacht op весоярешидем  fild donderdag 16 april 2020 | O De Verkeerstuin |
| Q Routes                               | OVERZICHT LEERLINGEN EXAMENRESULTATEN                                                                                  |                   |
|                                        | Naam Omschrijving Koppelcode Synchronisatie                                                                            |                   |
|                                        | Post 1: Links afslaan 88b4b7 100% gesynchroniseerd DOWNLOAD F                                                          | APIEREN VERSIE    |
|                                        | Post 2: Rotonde cdadfc 100% gesynchroniseerd DOWNLOAD F                                                                | APIEREN VERSIE    |
|                                        | Post 3: Oversteken 1652f6 100% gesynchroniseerd DOWNLOAD F<br>Spoorlaan/Koningsweg                                     | APIEREN VERSIE    |

Klik nu op **CONTROLEPOSTEN**. Je komt nu op het overzicht van de posten voor dit examen. Deel de koppelcodes uit aan de mensen die op de controlepost staan. Zij voeren deze code in, in de controlepost-app. Je kunt ook per controlepost een papierenlijst printen. Sommige mensen vinden het namelijk toch fijn om papier achter de hand te hebben. In dit voorbeeldexamen gebruiken we maar drie controleposten. Nadat alle kinderen de route hebben gereden en de mensen op de controleposten hun app hebben gesynchroniseerd, komen de uitslagen automatisch binnen. Op het scherm **CONTROLEPOSTEN** kun je zien of alle apps gesynchroniseerd zijn.

### Tip

Zie voor de werking van de controlepost de aparte handleiding controlepost app.

Ook is er een <u>handige infosheet</u> voor de ouders over waar ze op moeten letten bij de beoordeling van de kinderen.

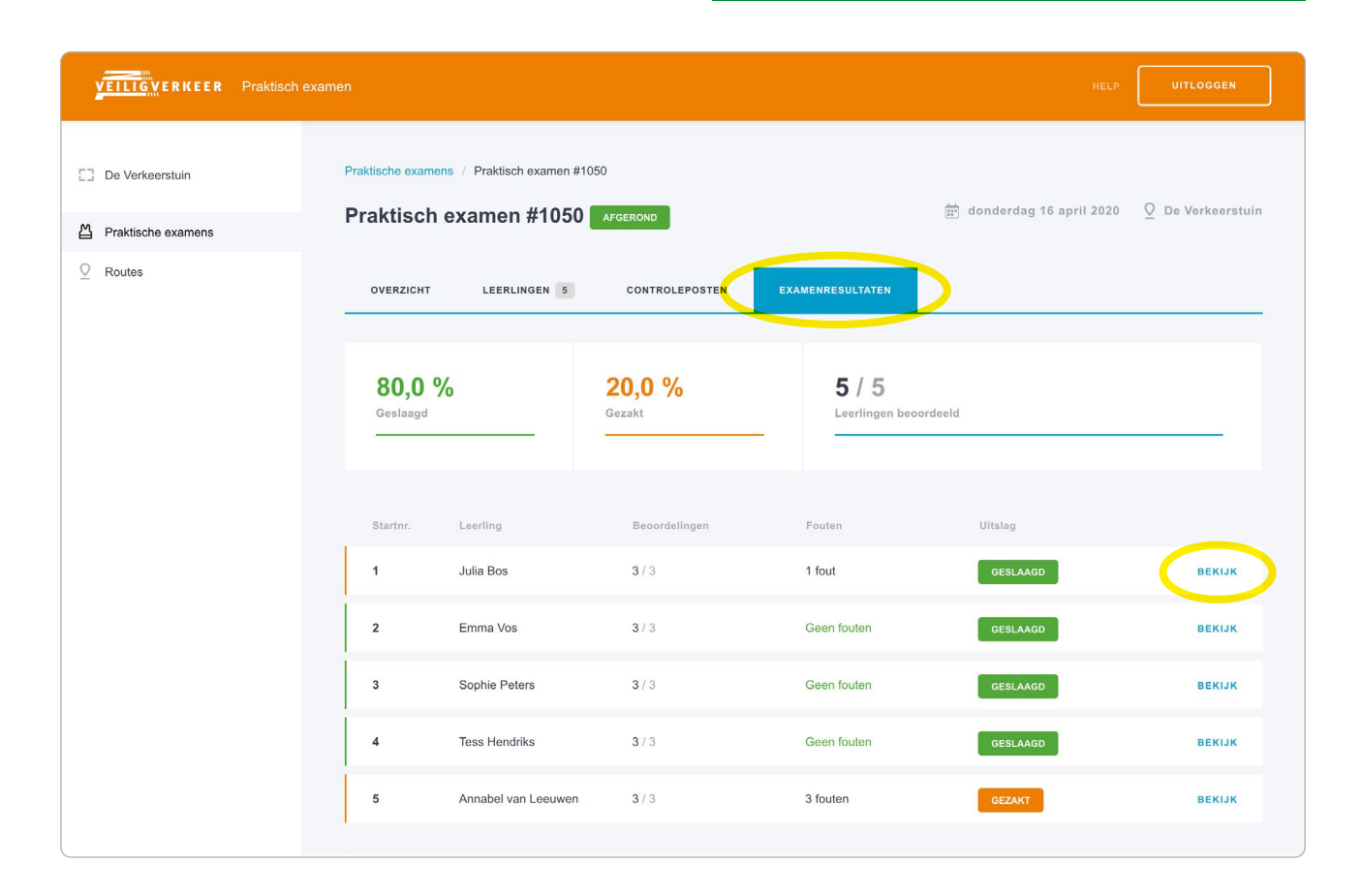

# Uitslagen bekijken

Ga naar overzicht en verander de status naar afgerond. Let op: doe dit pas als alle posten gesynchroniseerd zijn. Als de status is aangepast, werkt het synchroniseren niet meer.

Je kunt nu op de tab **UITSLAGEN** klikken en ziet daar direct de resultaten van de klas. Klik op **BEKIJK** om te zien welke fouten een kind gemaakt heeft en op welke posten de fouten gemaakt zijn.

### Tip

Zorg ervoor dat je de mensen op de controleposten nog kunt bereiken voor het geval ze zijn vergeten te synchroniseren.

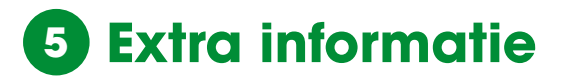

### Hoe werkt de puntentelling?

Elke verrichting telt als 1 punt. Het totaal aantal te behalen punten is dus het totaal aantal verrichtingen op alle posten bij elkaar. Onveilig gedrag en Ernstige fout tellen niet mee bij het totaal aantal te halen punten.

Als je alles goed doet, kun je bijvoorbeeld 25 punten halen. Hiervan moeten de kinderen 80% halen om te slagen. Ze mogen dus maximaal 5 fouten maken. Onveilig gedrag telt hierbij ook als 1 fout. Bij een ernstige fout is het kind direct gezakt, ongeacht het aantal andere fouten hij of zij heeft gemaakt.

### Kan ik een uitslag achteraf nog aanpassen?

Ja dat kan, verander de status weer naar wacht op beoordelingen en gebruik de app met de koppelcode om bijvoorbeeld een onterechte fout te verwijderen. Zet de status van het examen vervolgens weer op Afgerond om de nieuwe uitslag te bekijken.

# Er is een controlepost niet komen opdagen wat nu?

Als je geen vervanging kunt vinden voor deze controlepost, doe je niets. Deze controlepost wordt niet meegenomen in de beoordeling. Dit heeft verder geen invloed op het resultaat van de leerlingen. Uiteraard moeten er voldoende controleposten overblijven om een goede uitslag te kunnen waarborgen (minimaal 6).

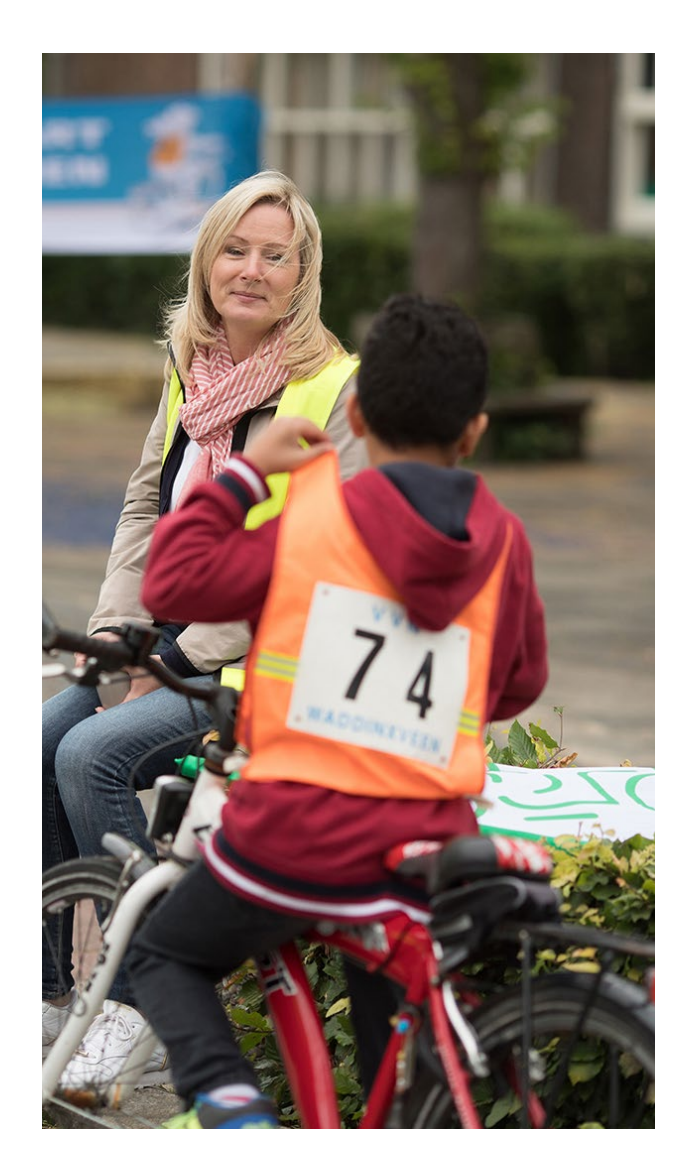

# Veilig Verkeer Nederland in jouw regio

### **VVN Regio Noord**

**Groningen, Friesland, Drenthe** De Knobben 100, 9202 XJ Drachten 0512 37 04 85 steunpuntnoord@vvn.nl

### **VVN Regio West**

**Utrecht, Noord-Holland, Zuid-Holland** Stationsstraat 79a, 3811 MH Amersfoort 088 524 88 38 steunpuntwest@vvn.nl

### **VVN Regio Oost**

**Overijssel, Gelderland, Flevoland** Stationsstraat 79a, 3811 MH Amersfoort 0575 51 01 44 steunpuntoost@vvn.nl

### VVN Regio Zuid

**Brabant, Limburg, Zeeland** Beekstraat 54, 6001 GJ Weert 088 524 88 50 steunpuntzuid@vvn.nl

### Veilig Verkeer Nederland

Stationsstraat 79a 3811 MH Amersfoort

Postbus 66 3800 AB Amersfoort

088 524 88 00 info@vvn.nl examen.vvn.nl

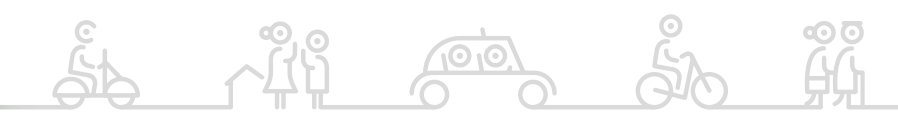

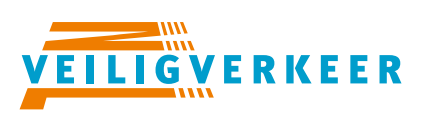

### ledereen veilig over straat

ло Х